## Manual de actualización de dispositivos móviles

## Android

### Sistema operativo

1. Conectar el dispositivo a una red Wi-Fi estable

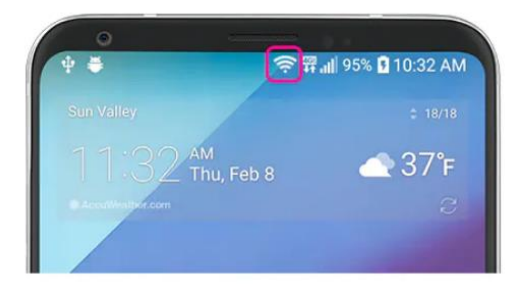

2. Ir a configuraciones o ajustes

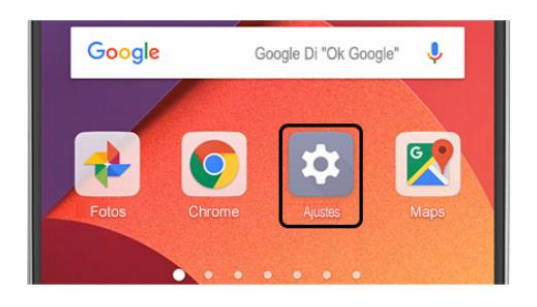

3. Buscar y seleccionar la opción "Acerca del teléfono", y luego "Actualizaciones de software"

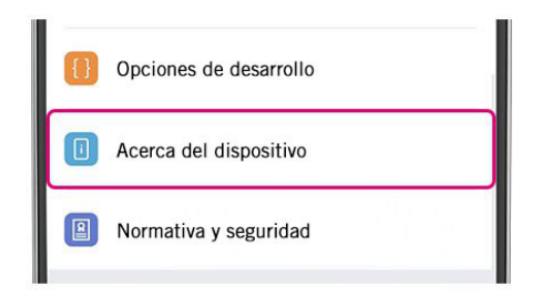

4. Presiona Buscar actualizaciones o comprobar actualizaciones. Si hay una actualización disponible, aparecerá un botón Actualizar. Presiónalo.

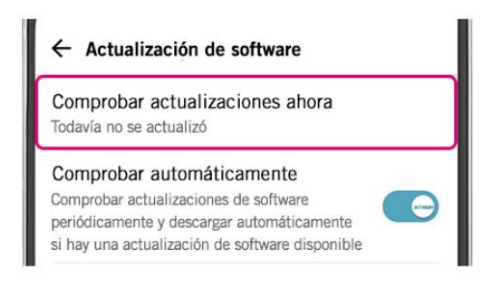

5. Presionar instalar, Según la versión de Android verás Instalar ahora, Reiniciar e instalar o Instalar software del sistema. Tu teléfono se reiniciará.

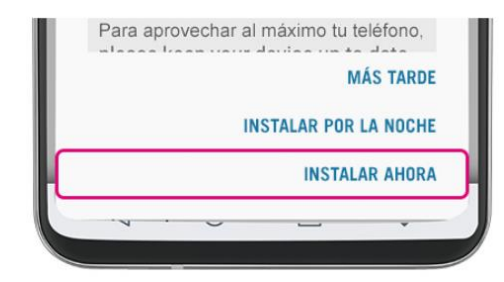

## Android

#### Aplicaciones

1. Primero debe buscar y abrir la aplicación "Play Store"

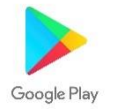

**2.** Seguidamente debe dirigirse a la esquina superior derecha y presionar el icono con barritas.

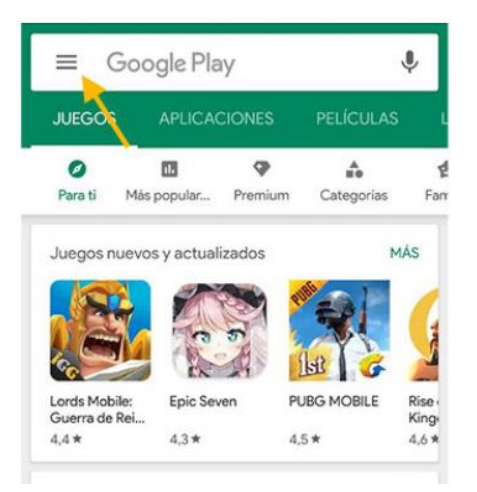

3. Luego presiona la opción de "Mis aplicaciones y juegos"

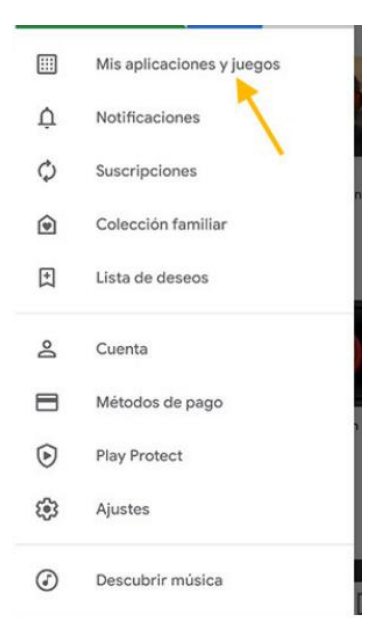

4. Por último, presiona la opción de "Actualizar Todo"

| Actual          | izaciones                                 | Instaladas                      | Colección      | Beta   |
|-----------------|-------------------------------------------|---------------------------------|----------------|--------|
| 9               | No se ha e<br>Hora a la qu<br>aplicacione | e se analizaron las<br>s: 01:15 | gún probl      | ,      |
| Actu<br>Se ha a | alizacior<br>ctivado Actua                | lizar auto                      | Actualizar tod | 0      |
|                 |                                           |                                 |                |        |
| 0               | Instagram<br>31 MB                        | /.                              | Actualiza      | r      |
| 0               | Instagram<br>31 MB<br>Messenge<br>33 MB   | r _                             | Actualiza      | r<br>r |

# Apple

#### Sistema operativo IOS

1. Buscar y abrir la aplicación de "Configuración"

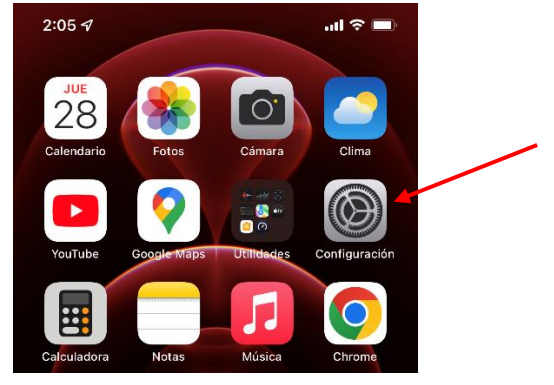

# 2. Luego ir a General

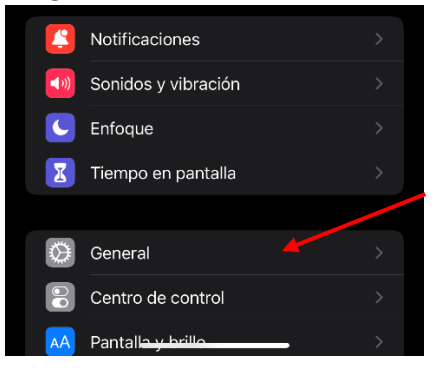

3. Después ir a Actualización de software

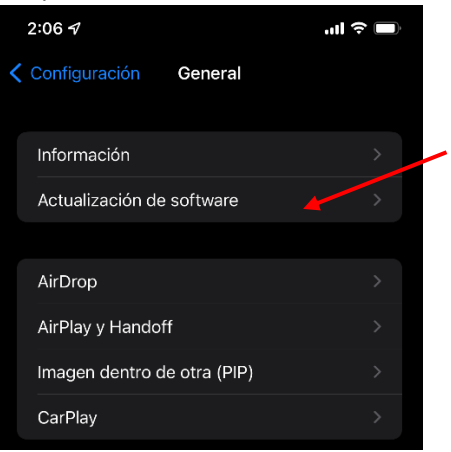

**4.** Si tiene alguna actualización pendiente debe presionar "Descargar e instalar". Se reiniciará el dispositivo y ya estará actualizado.

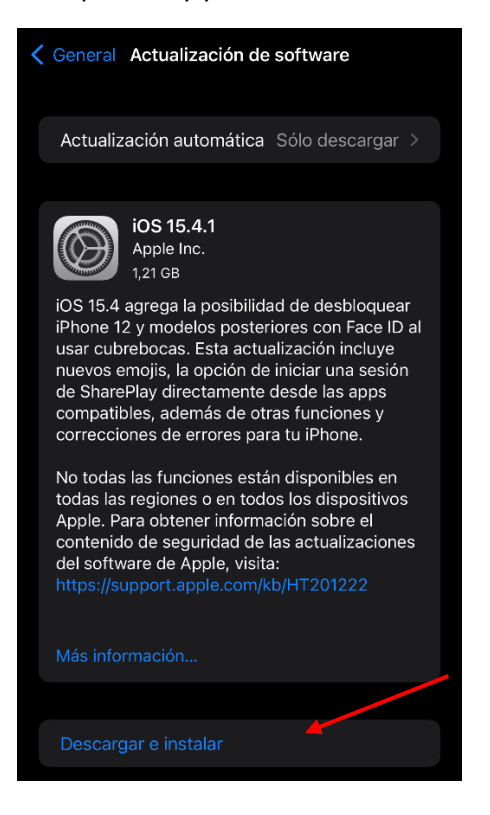

#### Apple

### Aplicaciones

1. Buscar y abril la aplicación "App Store"

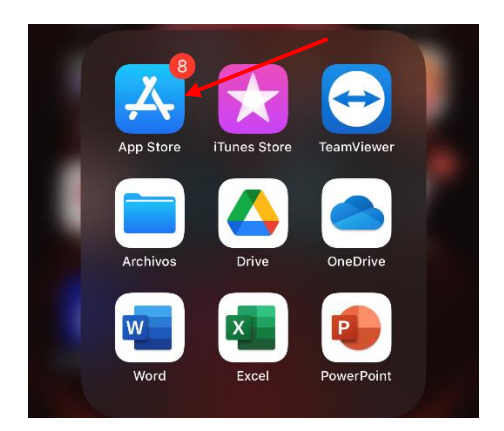

2. Ir a la esquina superior derecha y presionar la foto de perfil.

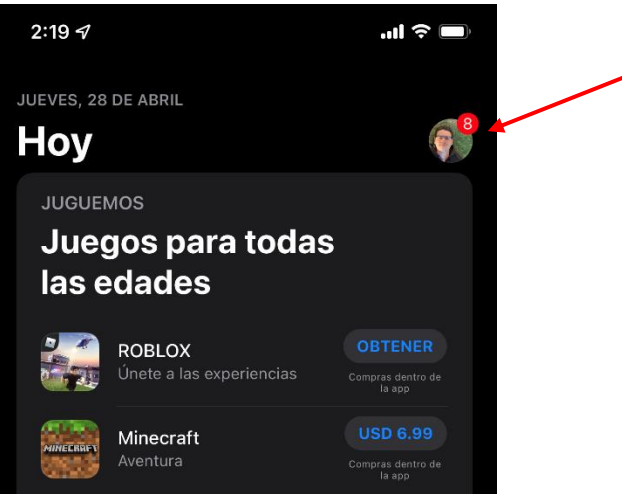

3. Presionar la opción "Actualizar todas"

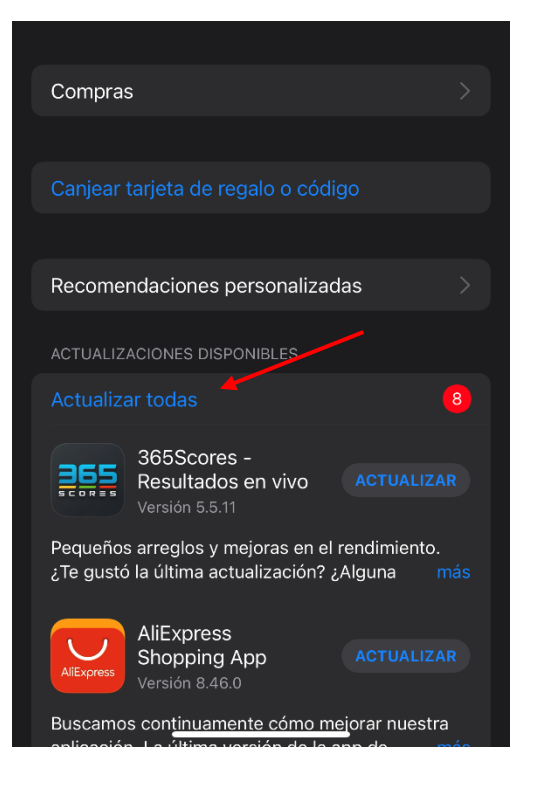